**Edexcel Online** 

# Reporting Results & Claiming Certificates

Apprenticeships

For further information visit our support page:

www.pearsonwbl.edexcel.com/our-support

# Contents

*Please note – clicking on any of the individual sections below will automatically direct you to the relevant page number.* 

| 2 | Reporting Results & Claiming Certificates<br>(Apprenticeships) | 4-14   |
|---|----------------------------------------------------------------|--------|
|   | About this guide<br>System requirements                        | 3<br>3 |
| 1 | Introduction                                                   | 3      |

# 1. Introduction

## About this guide

The purpose of this user guide is to help you understand and operate Edexcel Online. The user guide is written for centre staff and makes the following assumptions:

- You know how to use a personal computer
- You are familiar with Microsoft Window operating system
- The computer you are using meets system requirements

#### System requirements

**Cookies:** This Pearson website stores cookies on your computer. They help the site work better for you, and let us understand how our visitors use the site so that we can keep improving it for you. If you login, we assume you are happy to accept the site's usage of cookies.

Browser Requirements: Firefox, Google Chrome, Safari and Internet Explorer.

**Pre-requisites:** Adobe Acrobat Reader and Microsoft Excel (Our site uses Adobe Acrobat and Microsoft Office files to output certain reports. Depending on what system you are using, you may need to install this software.

**Java Scripting:** In order to use our Website, your Web browser must be configured to use "Java Scripting."

**Pop-Up Windows:** Our site uses pop-up windows to enhance your browsing experience. Please turn off any software that disables such windows or configure them so Edexcel is a trusted website.

**Data Protection:** Edexcel Online provides access to sensitive and personal information covered by the Data Protection Act. You must access and use this information for Edexcel business purposes only. Improper use of personal information is an offence under the Data Protection Act.

# 2. EOL User Guide – Reporting Results & Claiming Certificates (Apprenticeships)

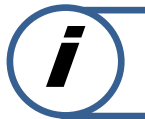

# This section explains how to report results and claim certificates for candidates against an Apprenticeship qualification on Edexcel Online.

This part of the user guide makes the following assumptions:

- You have been given an EOL login.
- You have permission to claim for candidates.

# Step 1

On the left hand side menu, click the drop down menu Select Qualification.

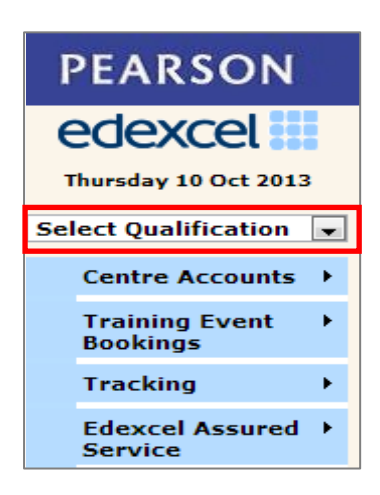

### Step 2

From the menu, select **Apprenticeships** option.

| Select Qualification 💌         |
|--------------------------------|
| Select Qualification           |
| BTEC                           |
| GCE                            |
| GCSE                           |
| KS/ALAN                        |
| NVQ                            |
| DIDA                           |
| PTE                            |
| Principal Learning/Projects    |
| Apprenticeships                |
| Edexcel Awards 🛛 🖓             |
| Intl PLSC Awards               |
| Functional Skills              |
| Skilled for Life & Traineeship |
| IAL                            |

Select Candidates then select Search for Candidates.

| Candidates 🕨                 | Search for Candidates       |
|------------------------------|-----------------------------|
| Vocational   Register Candid | Register Candidates         |
| Approval Letters             | BTEC Apprenticeship Tracker |
| Approvals 🕨 🕨                |                             |

#### Step 4

A screen will appear where you can search by **Group Results By Candidate** or **Group Results by Apprenticeship**.

## Search by Group Results by Candidate

#### Step 5

To Search By Candidate select the Academic Year the Candidate was registered.

You can continue to refine your search by filtering the fields to look for a specific candidate (all fields are optional).

#### Select Search

| Welcome to the B                         | TEC Apprenticeship Candidate Search page.                                                                                            |
|------------------------------------------|----------------------------------------------------------------------------------------------------|
| Use this screen to                       | retrieve details for candidates registered for Apprenticeships.                                                                      |
| Search Type                              |                                                                                                    |
| Group Results I                          | By Candidate 🔘 Group Results By Apprenticeship                                                                                       |
| Search By Candid                         | ate                                                                                                    |
| Academic Year:                           | 2013/14 (F Registrations)                                                                                                    |
| Apprenticeship:                          | Any Apprenticeship                                                                                                    |
| Cohort:                                  | 6                                                                                                    |
| Reg. No.:                                |                                                                                                    |
| Centre Ref.:                             |                                                                                                    |
| First Names:                             |                                                                                                    |
| Last Name:                               |                                                                                                    |
| * Denotes require                        | ed field                                                                                                    |
| You may use % a return Smith, Smi        | as a wild card in any text field. For example Last Name = smi% will<br>iley, etc.                                                    |
| If the Apprentice<br>registrations for t | ship you are looking for is not in the list, then there are no<br>that Apprenticeship at your centre for the selected academic year. |
| Search                                   |                                                                                                    |

#### Step 6

Your candidate's details will appear on a new screen. Tick the **Plus Box** Icon next to their **Reg. No.** to see the Programme Titles they are registered against. Select the Programme Title you want to report results for and select **Details**.

| Reg. No. | Code                                                | First Name                                                          | Last Name                                           | G | ender         | DOB                   | ULN           | Cohort       |                |
|----------|-----------------------------------------------------|---------------------------------------------------------------------|-----------------------------------------------------|---|---------------|-----------------------|---------------|--------------|----------------|
| F3       | MAS04642                                            | THOMAS                                                              |                                                     | м | 07            | /01/94                |               |              |                |
| Code     | Programme                                           | Title                                                               |                                                     |   | Qual.<br>Type | Est.<br>Comp.<br>Date | Award<br>Date | Cert.<br>No. |                |
| √w802    | EDEXCEL B<br>(SPECIALIS<br>IN ADULT S               | TEC LEVEL 2 CER<br>ST 13-20) in PREP<br>OCIAL CARE (QC              | TIFICATE<br>PARING TO WOR<br>CF)                    | ĸ | BTEC          | 30/09/14              |               |              | Details        |
| XU545    | EDEXCEL B<br>1-3) in EMP<br>RIGHTS IN<br>CHILDREN ( | TEC LEVEL 2 AW<br>LOYMENT RESPO<br>HEALTH, SOCIAL<br>& YOUNG PEOPLI | ARD (SPECIALIS<br>INSIBILITIES &<br>CARE AND<br>E'S | т | BTEC          | 30/09/14              |               |              | <u>Details</u> |

A screen will appear showing the candidates details and the **Programme/Unit Details**. Select **Edit** at the bottom of the screen.

| Programme/Un                                     | it Detail            | 5                                                                                                    |           |           |            |          |      |      |
|--------------------------------------------------|----------------------|----------------------------------------------------------------------------------------------------|-----------|-----------|------------|----------|------|------|
| Programme:                                       |                      | VW802 Preparing To Work In Adult Social Care (Qcf) (Ed<br>(Specialist 13-20):2)                             | excel B   | tec Leve  | l 2 Certif | icate    |      |      |
| Eligibility For<br>Help                          | mulae                | 20(20A) - minimum credit at/or above level = 20                                                             |           |           |            |          | n of |      |
| The eligibility                                  | formul               | a displayed is for your guidance. Please refer to the                                                       | qualific  | ation s   | pecificat  | tion for | the  | e    |
| complete and                                     | aution               | reacive englosity rules                                                                                     |           |           |            |          |      |      |
| Results                                          | Trans                | saction History 🚺 Transfer History                                                                          |           |           |            |          |      |      |
| Unit Code                                        | Group                | Title                                                                                                    | Level     | Value     | Status     | Grade    |      |      |
| 23685C                                           | A                    | Principles Of Communication In Adult Social                                                                 | 2         | 2         | С          |          | Ν    |      |
| 23686C                                           | A                    | Principles Of Personal Development In Adult                                                                 | 2         | 2         | С          |          | Ν    |      |
| 23687C                                           | A                    | Principles Of Diversity, Equality And Incl.                                                                 | 2         | 2         | С          |          | Ν    |      |
| 23688C                                           | A                    | Principles Of Safeguarding And Protection                                                                   | 2         | 3         | С          |          | Ν    | =    |
| 23689C                                           | A                    | Introduction To Duty Of Care In Health                                                                      | 2         | 1         | С          |          | Ν    |      |
| 23690C                                           | A                    | Understand Role Of The Social Care Worker                                                                   | 2         | 1         | С          |          | Ν    |      |
| 23691C                                           | A                    | Understand Person-Centred Approaches                                                                        | 2         | 4         | С          |          | Ν    |      |
| 23692C                                           | A                    | Understand Health And Safety In Social Care                                                                 | 2         | 4         | С          |          | Ν    | Ŧ    |
| *<br>* P - Pass, M<br>Unit results a<br>results. | - Merit,<br>re provi | D - Distinction, U - Unclassified, T - Transfer<br>sional until certificated by Edexcel. The unit certifica | ate is th | ne offici | ial confir | mation   | of   | unit |
| Withdraw/Re                                      | instate<br>to with   | Candidate<br>draw candidate, untick to reinstate candida                                                    | te)       |           |            |          |      |      |
| Prev                                             | Next                 | Confirmation Report Edit View R                                                                             | esults    | E         | Back       | Exit     |      |      |

### Step 8

The screen will now refresh and allow you to input results.

Scroll down to the **Claim Type**.

Under the claim type there are three options:

- **Full Award** Will claim the full award for the candidate.
- **Interim** Will issue a unit certificate for the unit a candidate has done so far and keep the registration open.
- **Fallback** Will issue a unit certificate only and close the registration. (Only use this if you are sure the candidate will not be returning to complete the course as registrations are live for 5 years).

Select the appropriate type of claim.

| Claim Type   |           |            |  |
|--------------|-----------|------------|--|
| C Full Award | 🔘 Interim | 🔘 Fallback |  |
|              |           |            |  |

Scroll down to the **Results Table** and enter the Grade into the unit for which you wish to claim.

- P Pass
- M Merit
- $\boldsymbol{\mathsf{D}}$  Distinction
- $\boldsymbol{\mathsf{U}}$  Unclassified
- **T** Transfer

Please note most qualifications will only gain a P – Pass grade or fail the unit. Please refer to the specification packs for more information regarding grade awards.

If claiming a full award put in the month and year (mm/yy) you are claiming in the **Award Date** field.

Select Save.

| Result                              | s 🚺 T        | ransaction History 🏌 Transfer I                 | listory |       |        |     |            |            |            |   |                  |       |   |
|-------------------------------------|--------------|-------------------------------------------------|---------|-------|--------|-----|------------|------------|------------|---|------------------|-------|---|
| Unit<br>Code                        | Group        | Title                                           | Level   | Value | Status | Р   | м          | D          | U          | т |                  | Grade | Â |
| 23685C                              | A            | Principles Of Communication In Adult<br>Social  | 2       | 2     | с      | ۲   | ۲          | ۲          | ۲          |   | <u> Jnselect</u> |       | Ξ |
| 23686C                              | A            | Principles Of Personal Development In<br>Adult  | 2       | 2     | с      | ۲   | $\bigcirc$ | $\bigcirc$ | $\bigcirc$ |   | <u>Unselect</u>  |       |   |
| 23687C                              | A            | Principles Of Diversity, Equality And Inc       | l. 2    | 2     | С      | ۲   | ۲          | $\bigcirc$ | $\bigcirc$ |   | Unselect         |       |   |
| 23688C                              | A            | Principles Of Safeguarding And Protection       | n 2     | 3     | с      | ۲   | $\bigcirc$ | $\odot$    | $\odot$    |   | Unselect         |       |   |
| 23689C                              | A            | Introduction To Duty Of Care In Health          | 2       | 1     | С      | ۲   | $\bigcirc$ | $\bigcirc$ | $\bigcirc$ |   | Unselect         |       | Ŧ |
| results.<br>Award Dat<br>Overall Re | te:<br>sult: | 11/13                                           | (m      | m/yy  | )      |     |            |            |            |   |                  |       |   |
| Overall Re                          | sult:        |                                                 |         |       |        |     |            |            |            |   |                  |       |   |
| Add Unit                            |              |                                                 |         |       | 1      |     |            |            |            |   |                  |       |   |
| Unit Code:                          |              |                                                 |         | Add   |        |     |            |            |            |   |                  |       |   |
| Withdraw/                           | Reins        | tate Candidate<br>withdraw candidate, untick to | reinst  | ate c | candid | ate | )          |            |            |   |                  |       |   |

A screen will appear showing achievement for the units.

If correct select **Confirmation Report**. The report will appear in a new window.

# *Please refer to the Specification Packs to validate the units you are about to claim.*

| Results                                      | <b>Trans</b>                   | saction History 🏌 Transfer History                                                                                     |                 |           |            |          |    |     |
|----------------------------------------------|--------------------------------|----------------------------------------------------------------------------------------------------|-----------------|-----------|------------|----------|----|-----|
| Unit Code                                    | Group                          | Title                                                                                                    | Level           | Value     | Status     | Grade    |    |     |
| 23685C                                       | A                              | Principles Of Communication In Adult Social                                                                            | 2               | 2         | С          | Pass     | N  |     |
| 23686C                                       | A                              | Principles Of Personal Development In Adult                                                                            | 2               | 2         | С          | Pass     | Ν  |     |
| 23687C                                       | A                              | Principles Of Diversity, Equality And Incl.                                                                            | 2               | 2         | С          | Pass     | N  |     |
| 23688C                                       | A                              | Principles Of Safeguarding And Protection                                                                              | 2               | 3         | С          | Pass     | Ν  | =   |
| 23689C                                       | A                              | Introduction To Duty Of Care In Health                                                                                 | 2               | 1         | С          | Pass     | N  |     |
| 23690C                                       | A                              | Understand Role Of The Social Care Worker                                                                              | 2               | 1         | С          | Pass     | N  |     |
| 23691C                                       | A                              | Understand Person-Centred Approaches                                                                                   | 2               | 4         | С          | Pass     | N  |     |
| 23692C                                       | A                              | Understand Health And Safety In Social Care                                                                            | 2               | 4         | С          | Pass     | Ν  | Ŧ   |
| * P - Pass, M<br>Unit results an<br>results. | - Merit,<br>re provi           | D - Distinction, U - Unclassified, T - Transfer<br>sional until certificated by Edexcel. The unit certifica            | ate is th       | ie offici | ial confir | mation   | of | uni |
| Withdraw/Re                                  | instate<br>:o with<br>ubmittin | Candidate<br>draw candidate, untick to reinstate candida<br>a a claim through Edexcel Online. The claim has been accen | te)<br>Ited and | certific  | ation will | he issue | d  |     |
| subject to our o                             | hecks of                       | the candidate's eligibility.                                                                                           |                 |           |            |          |    |     |
| Prev                                         | Next                           | Confirmation Report Edit View R                                                                                        | lesults         |           | Back       | Exit     |    |     |

|                 |               |                                  |                                  |         |        | e      | dexcel |
|-----------------|---------------|----------------------------------|----------------------------------|---------|--------|--------|--------|
|                 |               |                                  | <b>BTEC Candidate Details</b>    |         |        |        |        |
| Centre No:      | _             |                                  |                                  |         |        |        |        |
| Centry Name     | di la         |                                  |                                  |         |        |        |        |
| Site:           |               |                                  |                                  |         |        |        |        |
| Candidate d     | etails        |                                  |                                  |         |        |        |        |
| Registration No | and been t    |                                  | Name                             | THOM    | AS PYE |        |        |
| Enrolment Dat   | -             |                                  | Date of Birth:                   | 07/01/9 |        |        |        |
| Nes:            | 1.1           |                                  | Centre Reference:                | 22759   |        |        |        |
| Planned Compl   | iction Date:  |                                  | Study Mode:                      |         |        |        |        |
| LSC Code:       |               |                                  | Franchise Number:                |         |        |        |        |
| Combination C   | odei          | A                                | ULN Number:                      |         |        |        |        |
| Certification   | details       |                                  |                                  |         |        |        |        |
| Award Date:     |               | 11/13                            | Unit Certificate Issue Date:     |         |        |        |        |
| Award Claimer   | 41            | x                                | Award Eligible:                  | Pending |        |        |        |
| Award Issue D   | atel          |                                  | Overall Result:                  |         |        |        |        |
| Fallback:       |               |                                  | Modern Apprenticeship:           | 739437  | 9      |        |        |
| Withdrawn       |               |                                  | Carl Andrew Webs                 | 101100  |        |        |        |
| Programme De    | scription:    | EDEXCEL BIEC LEVEL 2             | CERTIFICATE (SPECIALIST 13-20)   |         |        |        |        |
| Programme Le    | and.          | EDENCEL RTEC LEVEL 2             | CERTIFICATE (SPECIALIST 13-20):2 |         |        |        |        |
| Programme To    | their         | PREPARING TO WORK IN             | ADULT SOCIAL CARE (QCF)          |         |        |        |        |
| Results         |               |                                  |                                  |         |        |        |        |
| Luit Code       | Title         |                                  |                                  | Level   | Value  | States | Grade  |
| 23683C          | Principles O  | Communication In Adult Social    |                                  | 2       | 2      | c      | Pass   |
| 23686C          | Principles () | f Personal Development In Adult  |                                  | 2       | 2      | c      | Pase   |
| 23687C          | Principles 0  | f Diversity, Equility And Incl.  |                                  | 2       | 2      | C      | Pase   |
| 23688C          | Principles O  | f Saleguarding And Protection    |                                  | 3       | 3      | c      | Pasa   |
| 33689C          | Introduction  | To Duty Of Care In Health        |                                  | 2       | 1      | c      | Pani   |
| 23690C          | Understand    | Role Of The Social Care Worker   |                                  | 2       | 1      | c      | Fant   |
| 23690C          | Understand    | Person-Centred Approaches        |                                  | 3       |        | c      | Para   |
| 23692C          | Understand    | Health And Safety In Social Care |                                  | 2       |        | C      | P'pen. |

# Search by Group Results by Apprenticeships

Follow steps 1 – 4 as above.

#### Step 5

To **Search By Course** select the **Academic Year** the Candidate was registered and select **Search**.

| Welcome to the BTEC Apprenticeship Candidate Search page.                          |
|------------------------------------------------------------------------------------|
| Use this screen to retrieve details for candidates registered for Apprenticeships. |
| © Group Results By Candidate <sup>®</sup> Group Results By Apprenticeship          |
| Search By Course                                                                   |
| Academic Year: * 2013/14 (F Registrations)                                         |
| Search                                                                             |

#### Step 6

A screen will appear showing the Apprenticeships for the academic year that your centre has candidates registered on.

Select **View** to see the Candidate Details for the Apprenticeship you want to see.

| Code     | Title                                                                                                    | No.<br>Registrations | Candidat<br>Details |  |
|----------|----------------------------------------------------------------------------------------------------|----------------------|---------------------|--|
| MAS03109 | BUSINESS AND ADMINISTRATION INTERMEDIATE<br>APPRENTICESHIP (NO TRANSFERABLE SKILLS) (BTEC<br>CERTIFICATE) (SASE)             | 2                    | <u>View</u>         |  |
| MAS04335 | TEAM LEADING INTERMEDIATE APPRENTICESHIP (SASE)                                                                              | 1                    | View                |  |
| MAS04642 | HEALTH AND SOCIAL CARE PATHWAY 1 ADULT SOCIAL CARE<br>(GENERAL) INTERMEDIATE APPRENTICESHIP (NO<br>TRANSFERABLE SKILLS) SASE | 65                   | <u>View</u>         |  |
| MAS04974 | ADVANCED LEVEL APPRENTICESHIP IN HEALTH AND SOCIAL<br>CARE (GENERAL) PATHWAY 1 (NO TRANSFERABLE SKILLS)                      | 1                    | <u>View</u>         |  |

Locate the candidate (if more than one) and tick the **Plus Box** Icon next to their **Reg. No.** to see the Programme Titles they are registered against. Select the Programme Title you want to report results for and select **Details**.

|   | Reg. No. | Code                                                                          | First Name                                                                   | Last Na          | ame (              | Gender              | DOB   |               | ULN      | Cohort         |
|---|----------|-------------------------------------------------------------------------------|------------------------------------------------------------------------------|------------------|--------------------|---------------------|-------|---------------|----------|----------------|
|   |          | MAS043                                                                        | DON                                                                          |                  | F                  | F                   | 29/0  | 3/90          |          |                |
|   | Code     | Programme Titl                                                                | e                                                                            |                  | Qual.<br>Type      | Est.<br>Com<br>Date | p.    | Award<br>Date | Ce<br>No | rt.            |
|   | XX340    | EDEXCEL BTEC<br>(SPECIALIST 1<br>(QCF)                                        | CLEVEL 2 CERTIN<br>13-20) in TEAM LI                                         | FICATE<br>EADING | BTEC               | 04/0                | 06/14 |               |          | Details        |
|   | WA453    | EDEXCEL BTEC<br>(WORKSKILLS<br>EFFECTIVE LE<br>EMPLOYMENT                     | C LEVEL 2 AWARE<br>QCF) in WORKSKI<br>ARNING AND<br>(QCF)                    | )<br>ILLS FOR    | BTEC               | 04/0                | 06/14 |               |          | <u>Details</u> |
|   | Q7000533 | TEAM LEADIN<br>CERTIFICATE                                                    | G (LEVEL 2 NVQ                                                               |                  | NVQ                | 04/0                | 06/14 | 01/11/1       | .3       | <u>Details</u> |
|   | VW221    | EDEXCEL FUNG<br>QUALIFICATIO<br>SKILLS - MATH<br>(ONSCREEN)                   | CTIONAL SKILLS<br>ON in FUNCTION<br>IEMATICS (LEVE                           | AL<br>L 1/2)     | Function<br>Skills | <sup>al</sup> 04/0  | 06/14 |               |          | <u>Details</u> |
|   | VW222    | EDEXCEL FUNG<br>QUALIFICATIO<br>SKILLS - ENGL<br>(ONSCREEN)                   | CTIONAL SKILLS<br>ON in FUNCTION<br>ISH (LEVEL 1/2)                          | AL               | Function<br>Skills | <sup>al</sup> 04/0  | 06/14 |               |          | <u>Details</u> |
|   | DHL16    | EDEXCEL FUNG<br>QUALIFICATIO<br>SKILLS - INFO<br>COMMUNICAT<br>(LEVEL 1/2) (0 | CTIONAL SKILLS<br>ON in FUNCTION<br>RMATION AND<br>TON TECHNOLO<br>(NDEMAND) | AL<br>GY (ICT)   | Function<br>Skills | <sup>al</sup> 04/0  | 06/14 |               |          | <u>Details</u> |
| В | ack      |                                                                               |                                                                              |                  |                    |                     |       |               |          |                |

### Step 8

A screen will appear showing the candidates details and the **Programme/Unit Details**. Select **Edit** at the bottom of the screen.

| A |                  |                                              |                                                                                                    |                                                                                                    |                                                                                                    |                                                                                                    |                                                                                                    | - A                                                                                                    |
|---|------------------|----------------------------------------------|----------------------------------------------------------------------------------------------------|----------------------------------------------------------------------------------------------------|----------------------------------------------------------------------------------------------------|----------------------------------------------------------------------------------------------------|----------------------------------------------------------------------------------------------------|----------------------------------------------------------------------------------------------------|
| - |                  | (ev Principles Of Team Leading               | 2                                                                                                    | 4                                                                                                    | С                                                                                                    |                                                                                                    | N                                                                                                    |                                                                                                    |
| A | 1                | Managing Personal Development                | 2                                                                                                    | 3                                                                                                    | с                                                                                                    |                                                                                                    | N                                                                                                    |                                                                                                    |
| A | (                | Developing Working Relationships With Team   | 2                                                                                                    | 3                                                                                                    | С                                                                                                    |                                                                                                    | Ν                                                                                                    | Ξ                                                                                                    |
| в | [                | Developing A Team                            | 2                                                                                                    | 3                                                                                                    | 0                                                                                                    |                                                                                                    | N                                                                                                    |                                                                                                    |
| в | (                | Coaching Skills In Team Leading & Management | 3                                                                                                    | 3                                                                                                    | 0                                                                                                    |                                                                                                    | Ν                                                                                                    | -                                                                                                    |
| в |                  | Dustomer Service In Team Leading             | 2                                                                                                    | 3                                                                                                    | 0                                                                                                    |                                                                                                    | Ν                                                                                                    |                                                                                                    |
| В | l                | Leading And Managing Meetings                | 3                                                                                                    | 3                                                                                                    | 0                                                                                                    |                                                                                                    | Ν                                                                                                    |                                                                                                    |
| в | l. I             | Participating In Meetings                    | 2                                                                                                    | 3                                                                                                    | 0                                                                                                    |                                                                                                    | Ν                                                                                                    | Ŧ                                                                                                    |
|   | B<br>B<br>B<br>B | B C<br>B C<br>B C<br>B L<br>B F              | A     Developing working Relationships with Team       B     Developing A Team       B     Coaching Skills In Team Leading & Management       B     Customer Service In Team Leading       B     Leading And Managing Meetings       B     Participating In Meetings | A     Developing working Relationships with Team     2       B     Developing A Team     2       B     Coaching Skills In Team Leading & Management     3       B     Customer Service In Team Leading     2       B     Leading And Managing Meetings     3       B     Participating In Meetings     2 | A     Developing working Relationships with Team     2     3       B     Developing A Team     2     3       B     Coaching Skills In Team Leading & Management     3     3       B     Customer Service In Team Leading     2     3       B     Leading And Managing Meetings     3     3       B     Participating In Meetings     2     3 | A     Developing working Relationships with Team     2     3     C       B     Developing A Team     2     3     O       B     Coaching Skills In Team Leading & Management     3     3     O       B     Customer Service In Team Leading     2     3     O       B     Leading And Managing Meetings     3     3     O       B     Participating In Meetings     2     3     O | A     Developing working Relationships with Team     2     3     C       B     Developing A Team     2     3     O       B     Coaching Skills In Team Leading & Management     3     3     O       B     Customer Service In Team Leading     2     3     O       B     Leading And Managing Meetings     3     3     O       B     Participating In Meetings     2     3     O | A     Developing working Relationships with Team     2     3     C     N       B     Developing A Team     2     3     O     N       B     Coaching Skills In Team Leading & Management     3     3     O     N       B     Customer Service In Team Leading     2     3     O     N       B     Leading And Managing Meetings     3     3     O     N       B     Participating In Meetings     2     3     O     N |

The screen will now refresh and allow you to input results.

Scroll down to the **Claim Type**.

Under the claim type there are three options:

- **Full Award** Will claim the full award for the candidate.
- **Interim** Will issue a unit certificate for the unit a candidate has done so far and keep the registration open.
- **Fallback** Will issue a unit certificate only and close the registration. (Only use this if you are sure the candidate will not be returning to complete the course as registrations are live for 5 years).

Select the appropriate type of claim.

| Claim Type   |           |          |
|--------------|-----------|----------|
| C Full Award | 🔘 Interim | Fallback |
|              |           |          |

Scroll down to the **Results Table** and enter the Grade into the unit for which you wish to claim.

- P Pass
- M Merit
- $\boldsymbol{\mathsf{D}}$  Distinction
- $\boldsymbol{\mathsf{U}}$  Unclassified
- **T** Transfer

Please note most qualifications will only gain a P – Pass grade or fail the unit. Please refer to the specification packs for more information regarding grade awards.

If claiming a full award put in the month and year (mm/yy) you are claiming in the **Award Date** field.

Select Save.

| Result                              | s 📄           | Fransaction History 🍸 Transfer H                   | listory |                |               |            |            |            |            |      |          |         |      |
|-------------------------------------|---------------|----------------------------------------------------|---------|----------------|---------------|------------|------------|------------|------------|------|----------|---------|------|
| Unit<br>Code                        | Group         | Title                                              | Level   | Value          | Status        | P          | м          | D          | U          | т    | г        | Grade   |      |
| 22584C                              | A             | Key Principles Of Team Leading                     | 2       | 4              | С             | ۲          | ۲          | ۲          | $\bigcirc$ | Ι    | Unselect |         | Ξ    |
| 22585C                              | A             | Managing Personal Development                      | 2       | з              | с             | $\bigcirc$ | ۲          | ۲          | $\bigcirc$ | T    | Unselect |         |      |
| 22586C                              | A             | Developing Working Relationships With<br>Team      | 2       | 3              | с             | ۲          | ۲          | ۲          | 0          |      | Unselect |         |      |
| 22587C                              | в             | Developing A Team                                  | 2       | 3              | 0             | $\bigcirc$ | $\bigcirc$ | $\bigcirc$ | $\bigcirc$ |      | Unselect |         |      |
| 22588C                              | в             | Coaching Skills In Team Leading &<br>Management    | 3       | 3              | 0             | 0          | $\bigcirc$ | 0          | 0          |      | Unselect |         | -    |
| Unit result<br>results.<br>Award Da | ts are<br>te: | provisional until certificated by Edexo            | el. The | e unit<br>m/yy | certifi<br>/) | cate       | is th      | ie of      | ficia      | al ( | confirma | tion of | unit |
| results.<br>Award Da                | te:           |                                                    | (m      | m/vv           | <i>(</i> )    |            |            |            |            |      |          |         |      |
| Overall Re                          | esult:        |                                                    | ,       |                |               |            |            |            |            |      |          |         |      |
| Add Unit                            |               |                                                    |         |                |               |            |            |            |            |      |          |         |      |
| Unit Code                           |               |                                                    |         | Add            |               |            |            |            |            |      |          |         |      |
| Withdraw                            | /Reins        | state Candidate<br>withdraw candidate, untick to 1 | reinst  | ate c          | andia         | late       | )          |            |            | 1    |          |         |      |

A screen will appear showing achievement for the units.

If correct select **Confirmation Report**. The report will appear in a new window.

# *Please refer to the Specification Packs to validate the units you are about to claim.*

| Γ           | Results                                     | Tran                 | saction History 🎽 Transfer History 🔪                                                                            |          |           |           |          |    |      |
|-------------|---------------------------------------------|----------------------|----------------------------------------------------------------------------------------------------|----------|-----------|-----------|----------|----|------|
| L           | Unit Code                                   | Group                | Title                                                                                                    | Level    | Value     | Status    | Grade    |    |      |
| L           | 22584C                                      | A                    | Key Principles Of Team Leading                                                                                  | 2        | 4         | С         | Pass     | N  |      |
| L           | 22585C                                      | A                    | Managing Personal Development                                                                                   | 2        | 3         | С         | Pass     | Ν  |      |
| L           | 22586C                                      | A                    | Developing Working Relationships With Team                                                                      | 2        | 3         | С         | Pass     | Ν  | Ξ    |
| L           | 22587C                                      | в                    | Developing A Team                                                                                               | 2        | 3         | 0         |          | Ν  |      |
| L           | 22588C                                      | в                    | Coaching Skills In Team Leading & Management                                                                    | 3        | 3         | 0         |          | Ν  |      |
| L           | 22589C                                      | в                    | Customer Service In Team Leading                                                                                | 2        | 3         | 0         |          | Ν  |      |
| L           | 22590C                                      | в                    | Leading And Managing Meetings                                                                                   | 3        | 3         | 0         |          | Ν  |      |
| L           | 22591C                                      | в                    | Participating In Meetings                                                                                       | 2        | 3         | 0         |          | Ν  | Ŧ    |
|             | *                                           |                      |                                                                                                    |          |           |           |          |    |      |
| i<br>U<br>r | * P - Pass, M<br>Jnit results a<br>results. | - Merit<br>re prov   | , D - Distinction, U - Unclassified, T - Transfer<br>isional until certificated by Edexcel. The unit certificat | te is th | e offici  | al confir | mation   | of | unit |
| •           | Nithdraw/Re                                 | einstate             | e Candidate                                                                                                    |          |           |           |          |    |      |
| μ           | (Tick                                       | to witi              | hdraw candidate, untick to reinstate candidat                                                                   | e)       |           |           |          |    |      |
| 1           | Thank you for souther the subject to our o  | submitti<br>checks o | ng a claim through Edexcel Online. The claim has been accept<br>f the candidate's eligibility.                  | ed and ( | certifica | tion will | be issue | d  |      |
|             | Prev                                        | Next                 | Confirmation Report Edit View Re                                                                                | esults   |           | ack       | Exit     |    |      |

|                |                       |                                    |                                |             |       | e      | dexcel |
|----------------|-----------------------|------------------------------------|--------------------------------|-------------|-------|--------|--------|
|                |                       |                                    | <b>BTEC Candidate Details</b>  |             |       |        |        |
| Centre No:     |                       |                                    |                                |             |       |        |        |
| Centre Name    | et                    |                                    |                                |             |       |        |        |
| Site:          |                       |                                    |                                |             |       |        |        |
| Candidate d    | letails               |                                    |                                |             |       |        |        |
| Registration N | umber                 |                                    | Name                           | DON         |       |        |        |
| Enrolment Dat  |                       |                                    | Date of Birth-                 | 29/03/90    |       |        |        |
| Sex:           |                       | Female                             | Centre Reference:              |             |       |        |        |
| Planned Comp   | letion Date:          | 04/06/14                           | Study Mode:                    |             |       |        |        |
| LSC Code:      |                       |                                    | Franchise Number:              |             |       |        |        |
| Combination C  | ode:                  | А                                  | ULN Number:                    |             |       |        |        |
| Certification  | n details             |                                    |                                |             |       |        |        |
| Award Date:    |                       | 11/13                              | Unit Certificate Issue Date:   |             |       |        |        |
| Award Claime   | d:                    | Y                                  | Award Eligible:                | Pending     |       |        |        |
| Award Issue D  | ate:                  |                                    | Overall Result:                | 5-22 ASS (5 |       |        |        |
| Fallback:      |                       |                                    | Modern Apprenticeship:         | F479426     |       |        |        |
| Withdrawn:     |                       |                                    |                                |             |       |        |        |
| Programme De   | escription:           | EDEXCEL BTEC LEVEL 2 CE            | RTIFICATE (SPECIALIST 13-20)   |             |       |        |        |
| Programme Le   | evel:                 | EDEXCEL BTEC LEVEL 2 CE            | RTIFICATE (SPECIALIST 13-20):2 |             |       |        |        |
| Programme Ti   | tle:                  | TEAM LEADING (QCF)                 |                                |             |       |        |        |
| Results        |                       |                                    |                                |             |       |        |        |
| Unit Code      | Title                 |                                    |                                | Level       | Value | Status | Grade  |
| 22584C         | Key Princip           | les Of Team Leading                |                                | 2           | 4     | С      | Pass   |
| 22585C         | Managing P            | ersonal Development                |                                | 2           | 3     | С      | Pass   |
| 22586C         | Developing            | Working Relationships With Team    |                                | 2           | 3     | C      | Pass   |
| 22587C         | Developing            | A Team                             |                                | 2           | 3     | 0      |        |
| 22588C         | Coaching Si           | kills In Team Leading & Management |                                | 3           | 3     | 0      |        |
| 22589C         | Customer S            | ervice in Team Leading             |                                | 2           | 3     | 0      |        |
| 225900         | Leading An            | d Managing Meetings                |                                | 3           | 3     | 0      |        |
| 225910         | Gaining Participating | g in weedings                      |                                | 2           | 3     | 0      |        |
| 225920         | Principles C          | Of Devision-Making                 |                                | 3           | 2     | 0      |        |
| 22594C         | Knowledge             | Management In Team Leading         |                                | 3           | 3     | 0      |        |
| 22595C         | Health And            | Safety Awareness In Team Leading   |                                | 1           | 3     | 0      |        |
|                | Health & Sa           | fety Risk Assessment In Your Team  |                                | 3           | 3     | 0      |        |

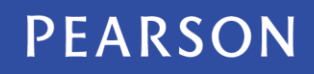

#### ALWAYS LEARNING